# New Interpretable Deep Learning Model to Monitor Real-Time PM<sub>2.5</sub> Concentrations from Satellite Data

Xing Yan<sup>1</sup>, Zhou Zang<sup>1</sup>, Nana Luo<sup>1, 2</sup>, Yize Jiang<sup>1</sup>, Zhanqing Li<sup>3\*</sup>

# 1. Additional detail for EntityDenseNet

# **1.1 Scattering angle** $\Theta_t$ (Rahman and Dedieu, 1994):

$$\Theta_t = \cos^{-1}(-\cos(\theta_0)\cos(\theta) + \sin(\theta_0)\sin(\theta)\cos(\phi - \phi_0))$$

where  $\theta_0$  is the solar zenith angle;  $\theta$  is the satellite zenith angle,  $\phi - \phi_0$  is the relative azimuth angle between the viewing  $\phi$  and solar direction  $\phi_0$  angles.

#### **1.2 Normalized Vegetation Index(NDVI):**

NDVI = 
$$\frac{\rho_{0.86} - \rho_{2.26}}{\rho_{0.86} + \rho_{2.26}}$$

Where  $\rho_{0.86}$  and  $\rho_{2.26}$  are the Himawari-8 measured reflectances in the 0.86 µm and 2.26 µm bands.

### **1.3 The ReLU activation function:**

$$f(x) = \begin{cases} x & x > 0 \\ 0 & x < 0 \end{cases}$$

# **1.4 Z-score method normalization:**

Normalized
$$(x_i) = \frac{x_i - mean(x)}{std(x)}$$
  
$$std(x) = \sqrt{\frac{1}{n-1}\sum_{i=1}^n [x_i - mean(x)]^2}$$

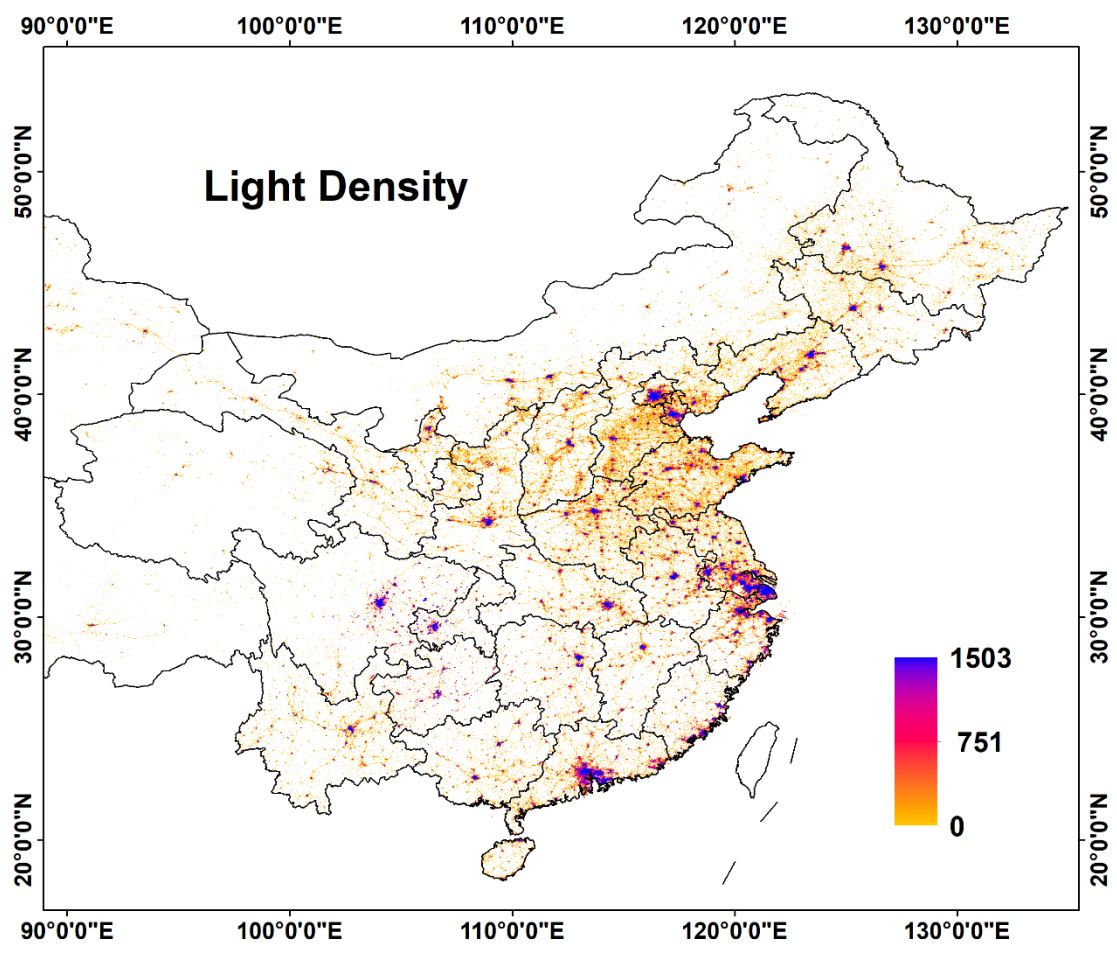

Figure S1. Light density data from Version 1 Nighttime VIIRS Day/Night

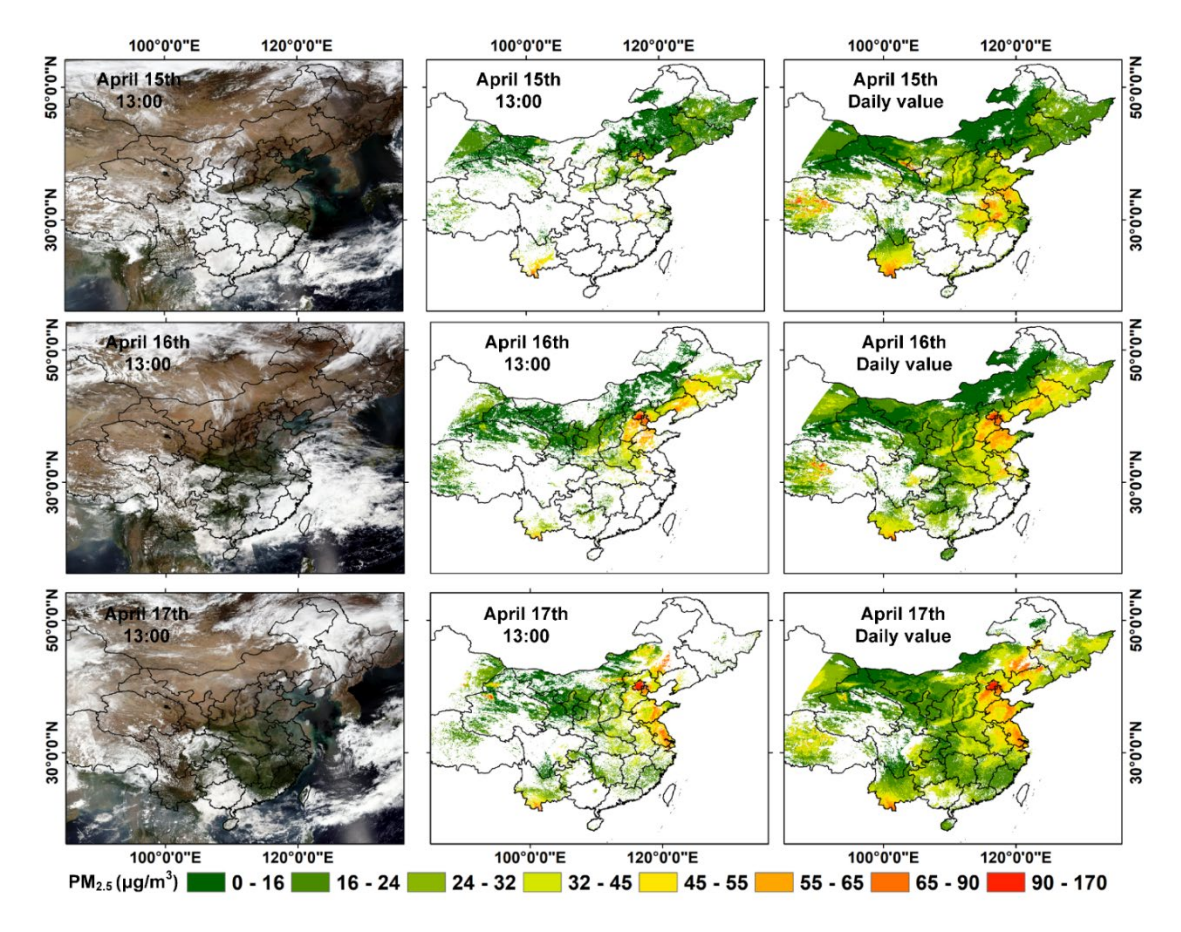

**Figure S2.** EntityDenseNet  $PM_{2.5}$  over mainland China on April 15 –17, 2019. The left column is the true color satellite image. The middle column is the  $PM_{2.5}$  concentrations at 13:00 (local time). The right column is the daily averaged  $PM_{2.5}$  concentrations.

| Province     | EntityDenseNet | XGBoost | RF    | LightGBM | BPNN  |
|--------------|----------------|---------|-------|----------|-------|
| Zhejiang     | 21.35          | 22.11   | 25.18 | 22.02    | 27.53 |
| Yunnan       | 14.68          | 15.63   | 20.13 | 17.00    | 21.19 |
| Xinjiang     | 21.07          | 20.92   | 24.78 | 22.49    | 38.60 |
| Xizang       | 16.81          | 20.10   | 27.46 | 23.68    | 23.16 |
| Sichuan      | 18.58          | 20.63   | 25.37 | 22.36    | 28.80 |
| Shaanxi      | 23.79          | 26.20   | 30.06 | 27.52    | 33.82 |
| Shanxi       | 31.00          | 35.21   | 38.85 | 35.28    | 43.67 |
| Shandong     | 32.88          | 33.78   | 40.35 | 34.45    | 44.94 |
| Qinghai      | 20.40          | 24.96   | 24.48 | 25.37    | 26.57 |
| Ningxia      | 20.62          | 22.91   | 28.11 | 24.09    | 29.69 |
| NeiMongol    | 26.76          | 28.22   | 31.78 | 28.80    | 35.49 |
| Liaoning     | 30.60          | 29.49   | 35.42 | 30.13    | 43.08 |
| Jiangxi      | 18.66          | 22.95   | 23.39 | 23.94    | 24.72 |
| Jilin        | 26.45          | 27.27   | 30.40 | 27.01    | 34.33 |
| Hunan        | 19.13          | 21.49   | 23.87 | 22.08    | 24.29 |
| Hubei        | 22.11          | 24.93   | 26.97 | 25.42    | 30.35 |
| Heilongjiang | 37.79          | 38.61   | 42.88 | 37.94    | 47.78 |
| Henan        | 33.95          | 36.13   | 42.46 | 37.43    | 48.16 |
| Beijing      | 26.47          | 28.62   | 38.37 | 30.75    | 47.45 |
| Tianjin      | 36.56          | 42.61   | 49.57 | 42.60    | 58.04 |
| Hainan       | 8.69           | 10.07   | 36.53 | 14.44    | 18.37 |
| Guizhou      | 15.54          | 17.80   | 21.14 | 17.79    | 20.02 |
| Guangxi      | 20.31          | 24.21   | 29.56 | 25.31    | 26.59 |
| Gansu        | 15.70          | 18.30   | 24.21 | 20.19    | 26.19 |
| Fujian       | 16.37          | 16.14   | 21.01 | 17.37    | 22.78 |
| Anhui        | 24.09          | 25.27   | 28.18 | 25.63    | 31.13 |
| Shanghai     | 20.45          | 22.85   | 26.81 | 23.11    | 30.37 |
| Chongqing    | 15.23          | 18.89   | 24.29 | 20.12    | 26.30 |
| Jiangsu      | 23.70          | 25.36   | 29.53 | 25.83    | 33.28 |
| Guangdong    | 16.02          | 18.48   | 25.53 | 19.83    | 21.27 |
| Hebei        | 36.73          | 39.72   | 47.66 | 40.30    | 55.95 |

**Table S1.** The provincial RMSE for 5 machine learning models.

| Province     | EntityDenseNet | XGBoost | RF   | LightGBM | BPNN |
|--------------|----------------|---------|------|----------|------|
| Zhejiang     | 0.47           | 0.45    | 0.30 | 0.47     | 0.17 |
| Yunnan       | 0.59           | 0.56    | 0.26 | 0.47     | 0.17 |
| Xinjiang     | 0.28           | 0.23    | 0.05 | 0.14     | 0.16 |
| Xizang       | 0.29           | 0.32    | 0.13 | 0.23     | 0.06 |
| Sichuan      | 0.54           | 0.53    | 0.34 | 0.48     | 0.33 |
| Shaanxi      | 0.63           | 0.60    | 0.44 | 0.60     | 0.33 |
| Shanxi       | 0.64           | 0.56    | 0.45 | 0.58     | 0.29 |
| Shandong     | 0.63           | 0.59    | 0.45 | 0.58     | 0.30 |
| Qinghai      | 0.43           | 0.37    | 0.17 | 0.33     | 0.09 |
| Ningxia      | 0.39           | 0.34    | 0.15 | 0.31     | 0.14 |
| NeiMongol    | 0.46           | 0.38    | 0.23 | 0.35     | 0.14 |
| Liaoning     | 0.65           | 0.62    | 0.45 | 0.62     | 0.17 |
| Jiangxi      | 0.48           | 0.40    | 0.23 | 0.38     | 0.19 |
| Jilin        | 0.47           | 0.44    | 0.30 | 0.45     | 0.14 |
| Hunan        | 0.41           | 0.36    | 0.21 | 0.34     | 0.21 |
| Hubei        | 0.56           | 0.51    | 0.36 | 0.51     | 0.29 |
| Heilongjiang | 0.57           | 0.49    | 0.34 | 0.49     | 0.14 |
| Henan        | 0.64           | 0.58    | 0.43 | 0.55     | 0.25 |
| Beijing      | 0.70           | 0.66    | 0.37 | 0.64     | 0.17 |
| Tianjin      | 0.68           | 0.56    | 0.42 | 0.57     | 0.20 |
| Hainan       | 0.28           | 0.20    | 0.00 | 0.10     | 0.04 |
| Guizhou      | 0.27           | 0.24    | 0.09 | 0.22     | 0.07 |
| Guangxi      | 0.33           | 0.26    | 0.02 | 0.21     | 0.06 |
| Gansu        | 0.48           | 0.43    | 0.22 | 0.35     | 0.26 |
| Fujian       | 0.21           | 0.24    | 0.11 | 0.16     | 0.01 |
| Anhui        | 0.52           | 0.49    | 0.33 | 0.48     | 0.22 |
| Shanghai     | 0.58           | 0.47    | 0.26 | 0.45     | 0.15 |
| Chongqing    | 0.50           | 0.40    | 0.30 | 0.37     | 0.27 |
| Jiangsu      | 0.56           | 0.49    | 0.30 | 0.48     | 0.17 |
| Guangdong    | 0.37           | 0.22    | 0.04 | 0.18     | 0.09 |
| Hebei        | 0.69           | 0.62    | 0.50 | 0.62     | 0.29 |

**Table S2.** The provincial  $R^2$  for Individual machine learning model.

# Reference

Rahman, H., & Dedieu, G. (1994). Smac: a simplified method for the atmospheric correction of satellite measurements in the solar spectrum. International Journal of Remote Sensing, 15(1), 123-143.

# **EntityDenseNet Cloud Platform Guide**

This Cloud Platform is based on a CPU sever, it allows maximum 2-3 users to run the EntityDenseNet model simultaneously. The website of this Platform is <a href="http://49.233.1.40:8888/">http://49.233.1.40:8888/</a>. Please contact Dr. Yan (email: <a href="mailto:yanxing@bnu.edu.cn">yanxing@bnu.edu.cn</a>) to get the access and follow the schedule to use. The EntityDenseNet Cloud Platform can be used to extract spatial and temporal information from the data. Follow our release notes to stay updated on the latest EntityDenseNet releases: <a href="https://yanxingemail.wixsite.com/group">https://yanxingemail.wixsite.com/group</a>.

1. When you login to the EntityDenseNet Cloud Platform, you will see:

| 💭 Jupyter                                |                       |          | Quit       | ogout |
|------------------------------------------|-----------------------|----------|------------|-------|
| Files Running Clusters                   |                       |          |            |       |
| Select items to perform actions on them. |                       |          | Upload New | v - 2 |
|                                          |                       | Name 4   | Notebook:  | 10    |
|                                          |                       | - tuno e | Python 3   |       |
|                                          |                       |          | Other:     |       |
| nohup.out                                |                       | _        | Text File  | kB    |
|                                          |                       |          | Folder     | _     |
|                                          | create a new Terminal | →        | Terminal   |       |

Create a **new Terminal** and enter the following code in the **Terminal** to create your folder. For example, suppose the name of your folder is called "Example", enter the code in the Terminal:

# *mkdir Example cp -r Master/. Example*

| 💭 Jupyter                                                                                                    | Logout |
|----------------------------------------------------------------------------------------------------|--------|
| ubuntu@VM-0-6-ubuntu:-/notebooks\$ mkdir Example<br>ubuntu@VM-0-6-ubuntu:-/notebooks\$ cp -r Master/. Example<br>ubuntu@VM-0-6-ubuntu:-/notebooks\$ |        |

Refresh the website you will see:

| 💭 jupyter                                | Quit Logout                    |
|------------------------------------------|--------------------------------|
| Files Running Clusters                   |                                |
| Select items to perform actions on them. | Upload New - 3                 |
|                                          | Name ✔ Last Modified File size |
| C Example                                | 1 分钟前                          |
| C Master                                 | 6 天前                           |
| nohup.out                                | 2 分钟前 627 kB                   |
|                                          |                                |

Then the "Example" folder is created, and in the folder there are four items generated automatically. The "data" is to upload your training, validating and testing datasets, the "output" is to store the results from the model training and testing, and the "run.sh" includes all parameters of the EntityDenseNet model. After all files are set up, you can run the model on your data by running the "experiment.ipynb".

| 🙄 Jupyter                                | Quit Logout                    |
|------------------------------------------|--------------------------------|
| Files Running Clusters                   |                                |
| Select items to perform actions on them. | Upload New - 3                 |
| 0 V Example                              | Name 	 Last Modified File size |
| ۵                                        | 几秒前                            |
| 🗋 🗅 data                                 | 几秒前                            |
| Coutput                                  | 几秒前                            |
| experiment.ipynb                         | 运行 几秒前 922 B                   |
| 🗆 🗅 run.sh                               | 几秒前 871 B                      |

In the "data", there are three example datasets including "test.csv", "train.csv" and "valid.csv", you can easily delete them and upload your own data (or you can directly run the example data to see the result).

| Files Running Clusters   |                                |
|--------------------------|--------------------------------|
| Duplicate Move View Edit | Upload New -                   |
| ☑ 3 👻 🖿 / Example / data | Name V Last Modified File size |
| ۵                        | 几秒前                            |
| ✓ ☐ test.csv             | 3 分钟前 1.19 MB                  |
| Z 🗅 train.csv            | 3 分钟前 1.02 MB                  |
| Valid.csv                | 3 分钟前 1.07 MB                  |

Before using the EntityDenseNet model, we should prepare the **training**, **validation and test datasets**. The **training data** is used to train the model, the **validation data** is used for model hyperparameter optimization or tuning, and the **test data** is used to assess the performance of the trained model. The test data should be "never seen before".

The names of your uploaded training, validation and test datasets must be "train.csv", "valid.csv" and "test.csv", and the three datasets should be ".csv". The detailed description of the three datasets is as follows:

|    | A    | В    | С   | D    | Е    | F    | G         | Н   | Ι    | J     |
|----|------|------|-----|------|------|------|-----------|-----|------|-------|
| 1  | X_1  | X_2  | X_3 | X_4  | X_5  | X_6  | C_1       | C_2 | C_3  | Y     |
| 2  | 0.52 | 61.3 | 55  | 5.22 | 5.19 | 3.19 | Ideal     | Е   | VS2  | 1.767 |
| 3  | 0.9  | 62.8 | 57  | 6.07 | 6.16 | 3.84 | Good      | Ι   | VS1  | 3.398 |
| 4  | 1.02 | 58   | 60  | 6.7  | 6.64 | 3.87 | Premium   | F   | SI2  | 3.996 |
| 5  | 1.09 | 61.5 | 57  | 6.62 | 6.65 | 4.08 | Ideal     | G   | VVS2 | 8.97  |
| 6  | 1.12 | 61   | 56  | 6.76 | 6.72 | 4.11 | Ideal     | G   | VS1  | 7.632 |
| 7  | 1.54 | 60.3 | 60  | 7.47 | 7.45 | 4.5  | Premium   | Н   | VS2  | 9.081 |
| 8  | 0.53 | 63.3 | 56  | 5.13 | 5.17 | 3.26 | Very Good | Н   | VS1  | 1.561 |
| 9  | 1.01 | 63.1 | 60  | 6.35 | 6.39 | 4.02 | Good      | D   | VS2  | 6.999 |
| 10 | 0.54 | 62   | 57  | 5.2  | 5.25 | 3.24 | Very Good | Н   | VVS1 | 1.846 |
| 11 | 1    | 56.4 | 61  | 6.58 | 6.55 | 3.7  | Fair      | Ι   | SI1  | 3.92  |
| 12 | 0.38 | 60.7 | 59  | 4.69 | 4.73 | 2.86 | Premium   | E   | VS1  | 1     |
| 13 | 0.71 | 59.3 | 56  | 5.88 | 5.82 | 3.47 | Premium   | F   | VS2  | 2.84  |
| 14 | 1.04 | 61.8 | 55  | 6.54 | 6.5  | 4.03 | Ideal     | Н   | SI2  | 4.368 |
| 15 | 0.37 | 61.1 | 57  | 4.63 | 4.66 | 2.84 | Very Good | E   | VS2  | 0.811 |
| 16 | 0.91 | 62.6 | 55  | 6.2  | 6.23 | 3.89 | Ideal     | F   | VS2  | 5.261 |
| 17 | 0.43 | 62.3 | 54  | 4.84 | 4.85 | 3.02 | Ideal     | Н   | VVS1 | 1.094 |
| 18 | 0.7  | 59.2 | 59  | 5.76 | 5.79 | 3.42 | Good      | D   | VVS1 | 4.198 |

The continuous variables in your three datasets should be named as "X\_\*", and the categorical variables in your three datasets should be named as "C\_\*". The name of the dependent variable should be "Y". Null value is not allowed in the datasets.

**2.** Upload your **training**, **validation and test datasets (in /data)** by the "**upload**" on the upper right of the website.

| Files       | Running Clusters              |           |               |           |    |
|-------------|-------------------------------|-----------|---------------|-----------|----|
| Select iten | s to perform actions on them. |           | Upload        | New -     | C  |
| 0           | Im / Example / data           | Name 🕹    | Last Modified | File size | э  |
| C           | train.csv                     | Uploading | 取消            |           |    |
| C           | и.                            |           | 几秒前           |           |    |
|             | test.csv                      |           | 几秒前           | 364       | ĸВ |
|             | valid.csv                     |           | 几秒前           | 362       | ĸВ |

3. Set up all parameters of the EntityDenseNet model for model training (in /run.sh)

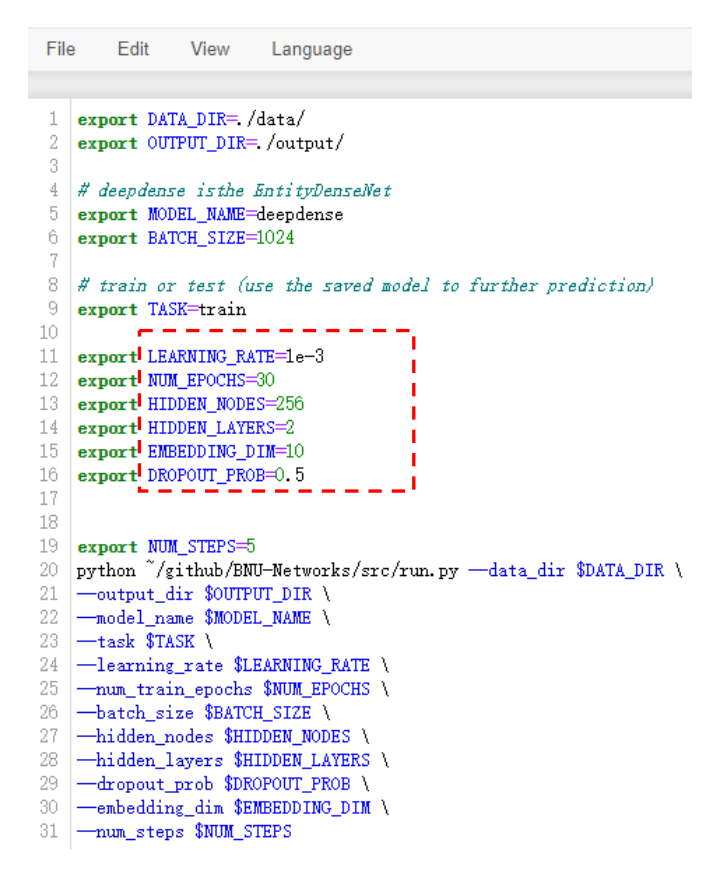

HIDDEN\_NODES is the number of neurons in the fully connected layer.

**HIDDEN\_LAYERS** is the number of hidden layer, it should be noted that each hidden layer includes one fully connected layer, one rectified linear unit (ReLU) layer, one batch normalization layer, and one dropout layer.

EMBEEDING\_DIM is the D in the Embedding matrix (see paper).

**DROPOUT PROB** is the value of the dropout rate in the dropout layer.

**LEARNING\_RATE** is the learning rate.

NUM\_EPOCHS is the epochs for model training.

After setting up all parameters, don't forget to save it by the File section.

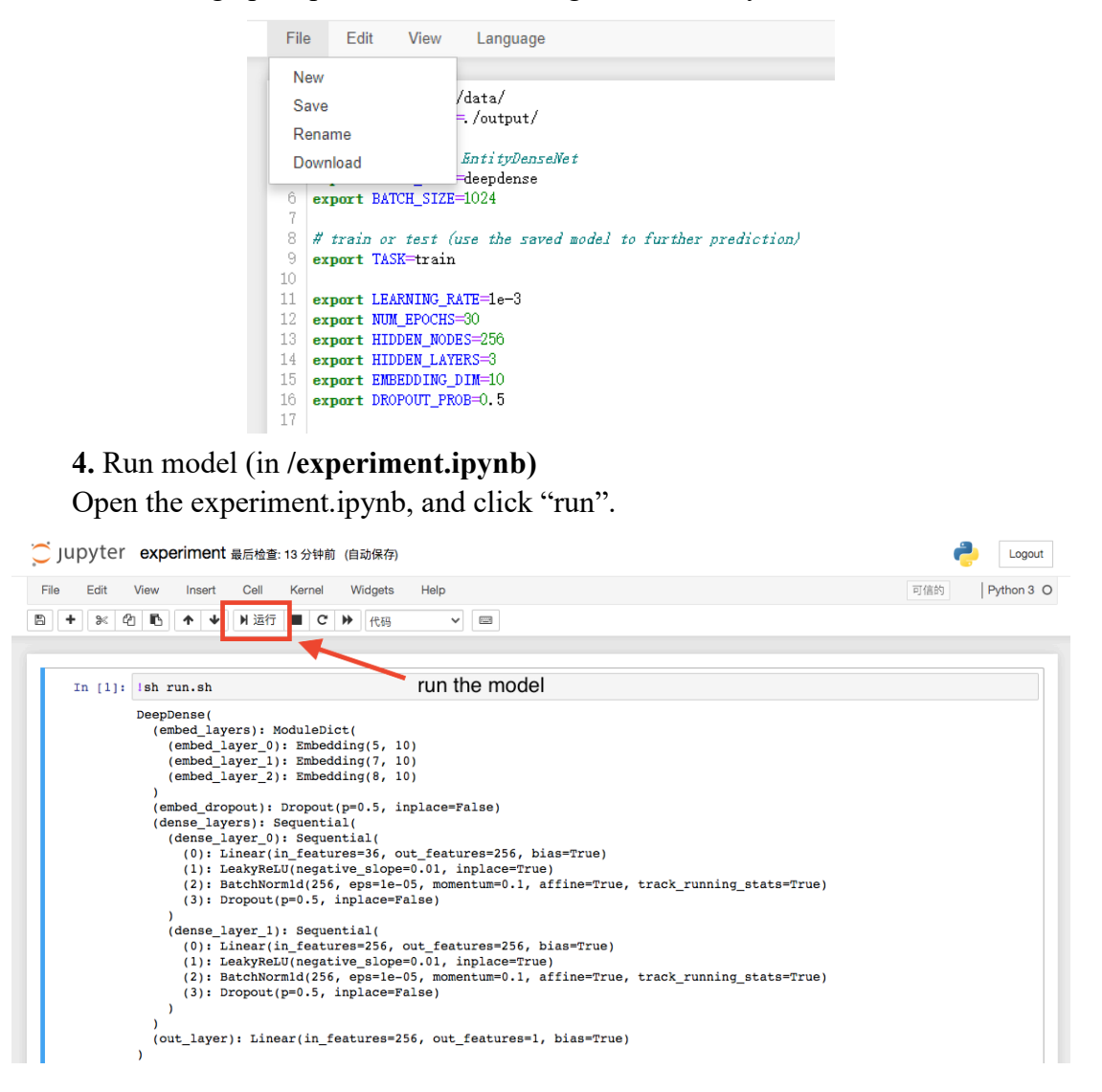

Epoch 18 -> Train Loss: 8.128909103393555 Epoch 18 -> Valid Loss: 4.186536224365234, RMSE: 2.046102756100886, R2 Score: 0.7449936186473325 Epoch 19 -> Train Loss: 7.071280047098796 Epoch 19 -> Valid Loss: 3.4168413410186766, RMSE: 1.8484698845049101, R2 Score: 0.7918765930966121 Epoch 20 -> Train Loss: 6.238333388010661 Epoch 20 -> Valid Loss: 2.8580145225524904, RMSE: 1.690566353975158, R2 Score: 0.8259152972197636 Epoch 21 -> Train Loss: 5.656378407796224 Epoch 21 -> Valid Loss: 2.355764276504517, RMSE: 1.5348498566763766, R2 Score: 0.8565079091856121 Epoch 22 -> Train Loss: 4.958307954152425 Epoch 22 -> Valid Loss: 1.8117036237716675, RMSE: 1.3459954073678853, R2 Score: 0.8896472084422483 Epoch 23 -> Train Loss: 4.689443752288819 Epoch 23 -> Valid Loss: 1.3841305418014527, RMSE: 1.1764908243053724, R2 Score: 0.915691132321313 Epoch 24 -> Train Loss: 4.346971508026123 Epoch 24 -> Valid Loss: 1.4780635919570924, RMSE: 1.2157564055571284, R2 Score: 0.9099695749266438 Epoch 25 -> Train Loss: 4.0108202463785805 Epoch 25 -> Valid Loss: 1.2124627513885498, RMSE: 1.1011188063535255, R2 Score: 0.9261476144889583 Epoch 26 -> Train Loss: 3.880736406326294 Epoch 26 -> Valid Loss: 1.2507275419235229, RMSE: 1.118359345656196, R2 Score: 0.923816852703279 Epoch 27 -> Train Loss: 3,9868891989390054 Epoch 27 -> Valid Loss: 1.0390084533691406, RMSE: 1.0193175566015071, R2 Score: 0.9367129027276917 Epoch 28 -> Train Loss: 3.605681941350301 Epoch 28 -> Valid Loss: 1.0896088886260986, RMSE: 1.0438432847642227, R2 Score: 0.9336307712252606 Epoch 29 -> Train Loss: 3.6344506969451906 Epoch 29 -> Valid Loss: 0.9871351871490478, RMSE: 0.9935467940896237, R2 Score: 0.9398725452125495 Epoch 30 -> Train Loss: 3.506718782424927 Epoch 30 -> Valid Loss: 1.0135009970664979, RMSE: 1.006727878037666, R2 Score: 0.9382665770565809 Prediction -> Test RMSE: 1.0165454290324079, R2 Score: 0.9357394727355208

In all outputs, the "Prediction -> Test RMSE", and "R2 Score" are the Root Mean Square Error (RMSE) and Determination Coefficient (R<sup>2</sup>) for the testing dataset. The RMSE and R2 for the validating dataset is presented in each epoch.

You can improve the RMSE and  $R^2$  by tuning all parameters in /**run.sh**.

Finally, all results are stored in **/output**, such as the trained model, the prediction for your testing dataset.

| 💭 Jupyter                                | Quit                 | Logout    |
|------------------------------------------|----------------------|-----------|
| Files Running Clusters                   |                      |           |
| Select items to perform actions on them. | Upload               | New - 2   |
| 0 v V Kample1 / output                   | me 🗣 🛛 Last Modified | File size |
| ۵.                                       | 几秒前                  |           |
| C1_C1_meta.tsv                           | 26 分钟前               | 34 B      |
| C1_vecs.tsv                              | 26 分钟前               | 559 B     |
| C1 C_2_meta.tsv                          | 26 分钟前               | 14 B      |
| Ci C_2_vecs.tsv                          | 26 分钟前               | 756 B     |
| C_3_meta.tsv                             | 26 分钟前               | 32 B      |
| Ci C_3_vecs.tsv                          | 26 分钟前               | 879 B     |
| □ □ history.csv                          | 26 分钟前               | 2.37 kB   |
| C model.pkl                              | 26 分钟前               | 315 kB    |
| C result.csv                             | 26 分钟前               | 141 kB    |

#### 5. Interpret the results from the EntityDenseNet model

The "C\_\*\_meta.tsv" contains the category information for the categorical variable C\_\* and the "C\_\*\_vecs.tsv" contains the embedding-based vector for the categorical variable C\_\*. As for the example data, there are three categorical variables (C\_1, C\_2, and C\_3) in the "Example" data, and the model will output three "C\_\*\_meta.tsv" files and three "C\_\*\_vecs.tsv" files. To visualize the categorical variable C\_1's embedding result, TensorFlow, originally developed by researchers and engineers working on the Google Brain team within Google's Machine Intelligence Research organization, provides a useful tool. To achieve this aim, we will upload the "C\_1\_meta.tsv" and "C 1 vecs.tsv" to the website <a href="http://projector.tensorflow.org/">http://projector.tensorflow.org/</a>.

| Embedding Projector                                                                                                    |                                                                                                    | @ ≇                                                 |
|----------------------------------------------------------------------------------------------------|----------------------------------------------------------------------------------------------------|-----------------------------------------------------|
| DATA                                                                                                    | Points: 10000   Dimension: 200                                                                                                    | Show All Isolate 101 Clear<br>Data points selection |
| Stansols found     *       Under ZVec 10K     *       Label by     Color by       word     Tag selection as       Load     Publish       Download     Label       Load data from your computer     Up       Checkpoint:     Demo datasets       UMAP     T-SNE       PCA     CUSTOM       X     Y       Component #1     *       Component #3     * | To ad the .tsv                                                                                                    | by word ▼                                           |
| PCA is approximate. @<br>Total variance described: 8.5%.                                                                                                    | *                                                                                                    | BOOKMARKS (0)                                       |
|                                                                                                    | Load data from your computer<br>Step 1: Load a TSV file of vectors.<br>Example of 3 vectors with dimension 4:<br>0.1\t0.2\t0.5\t0.9<br>0.2\t0.1\t5.0\t0.2<br>0.4\t0.1\t7.0\t0.8<br>Choose file                                                                                                    |                                                     |
|                                                                                                    | Step 2 (optional): Load a TSV file of metadata.         Example of 3 data points and 2 columns.         Note: If there is more than one column, the first row will be parsed as column labels.         Pokémon\tSpecies         Wartortle\tTurtle         Venusaur\tSeed         Charmeleon\tFlame         Choose file |                                                     |

Mapping the matrix of embedding layer from the trained EntityDenseNet down to 3D with UMAP enables us to calculate the Cosine Distance between different variables in this 3D Coordinate System. The smaller the Cosine Distance, the higher the correlation between two features. It reveals the **intrinsic properties of the categorical variables**. This function greatly improves interpretability of the EntityDenseNet inversion result.

| Embedding Projector                   |                                               | @ ≢                                               |
|---------------------------------------|-----------------------------------------------|---------------------------------------------------|
| DATA                                  | Points: 7   Dimension: 10   Selected 7 points | Show All Isolate 7 Clear<br>Data points selection |
| 5 tensors found<br>Word2Vec 10K       | 0                                             | Search 🖈 by 👻                                     |
| Label by                              |                                               | neighbors 🛛 🔸 100                                 |
| Edit by 💌 Tag selection as            |                                               | distance COSINE EUCLIDEAN                         |
| Load Publish Download Label           |                                               | Nearest points in the original space:             |
| Sphereize data 🕜                      |                                               | H 0.529                                           |
| Checkpoint: C_2_vecs.tsv              |                                               | J 0.725                                           |
| Metadata: C_2_meta.tsv                |                                               | E 0.758                                           |
|                                       |                                               | G 1.064                                           |
|                                       |                                               | F 1.327                                           |
| UMAP T-SNE PCA CUSTOM                 | <b>●</b>                                      | D 1.520                                           |
| X<br>Component #1 v<br>Component #2 v |                                               |                                                   |
| Component #3                          |                                               | BOOKMARKS (0)                                     |

The "history.csv" is the validation result for each epoch and the "result.csv" is the prediction result based on test set. In "history.csv", the train loss, valid loss, valid RMSE and valid R<sup>2</sup> for every epoch is provided. In "result.csv", the original test dataset ("X\_\*", "C\_\*" and "Y") and prediction of Y ("predicted") are provided. The "Y" and "predicted" can be used to see the performance of model by scatter plot.

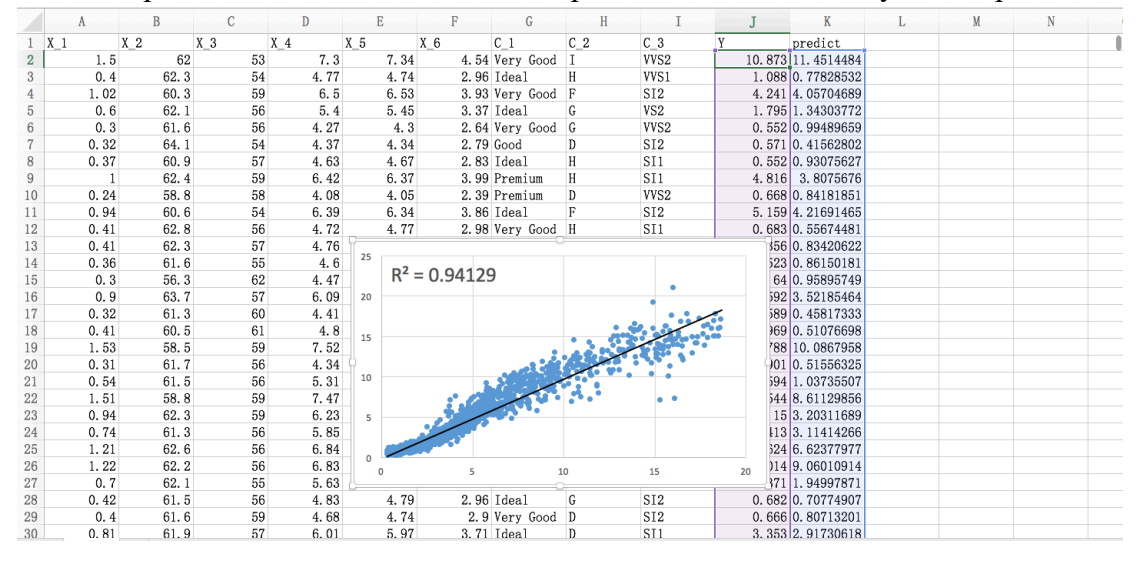

The "**model.pkl**" is the **trained model** which can be saved for other new test data. When applying this trained model to the new test data (upload the new test data to "data" file), change the "**export TASK=train**" as "**export TASK=test**" in /**run.sh** and run in **experiment.ipynb** directly.